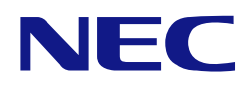

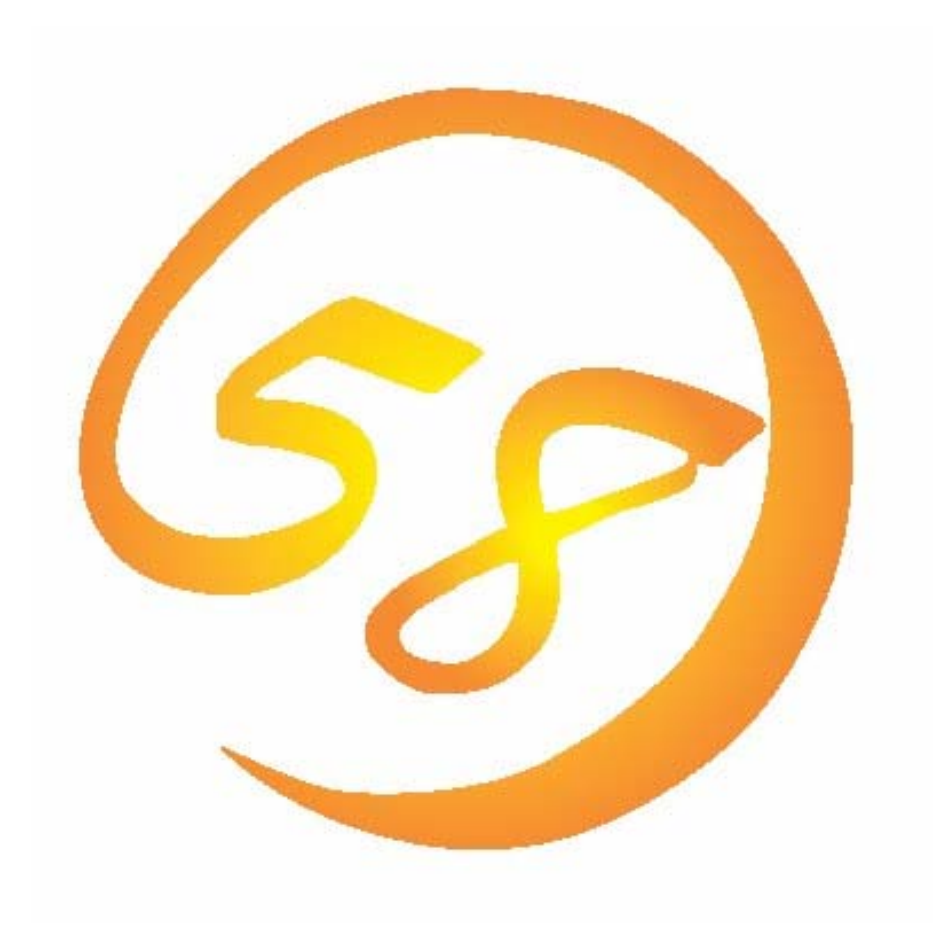

# NEC Express5800 シリーズ

HostRAID™

SCSI Select Utility

操作説明書

2003年6月 第1版

856-121814-010-0

#### 商標について

Adaptec とそのロゴ、HostRAID、SCSI *Select* 及び Adaptec Storage Manager<sup>™</sup> - Browser Edition、HostRAID<sup>™</sup> は米国 Adaptec, Inc.の登録商標です。その他記載の会社名及び商品名は各社の商標または登録商標です。

#### ご注意

- (1)本書の内容の一部または全部を無断転載することは禁止されています。
- (2)本書の内容に関しては将来予告なしに変更することがあります。
- (3)NECの許可無く複製・改変などを行うことはできません。
- (4)本書は内容について万全を期して作成いたしましたが、万一ご不審な点や誤り、記 載もれなどお気づきのことがありましたら、お買い求めの販売店にご連絡ください。
- (5)運用した結果の影響については(4)項に関わらず責任を負いかねますのでご了承ください。

© NEC Corporation 2003

## 目次

| 第1章  | ご使用の前に                         |
|------|--------------------------------|
| 1.1. | はじめに                           |
| 1.2. | SCSI <i>Select</i> Utilityの機能1 |
| 1.3. | 注意事項                           |
| 第2章  | アレイの作成手順                       |
| 2.1. | アレイを新規に作成する場合3                 |
| 2.2. | ハードディスクの追加を行なう場合3              |
| 2.2  | 1.1. アレイを追加する場合                |
| 2.3. | アレイ構成を変更する場合                   |
| 第3章  | SCSI <i>Select</i> Utilityの使い方 |
| 3.1. |                                |
| 3.2. | 終了方法                           |
| 3.3. | HostRAID 設定方法                  |
| 3.4. | メインメニューの表示について8                |
| 第4章  | アレイの作成                         |
| 4.1. | 事前確認10                         |
| 4.2. | RAID 0 アレイの作成12                |
| 4.3. | RAID 1 アレイの作成                  |
| 4.4. | RAID 10 アレイの作成15               |
| 第5章  | アレイの削除17                       |
| 第6章  | スペアディスクの作成 19                  |
| 第7章  | プートプライオリティ指定 20                |
| 第8章  | コンフィグレーション情報のセーブ/リストア          |
| 8.1. | 事前準備                           |
| 8.2. | コンフィグレーション情報のセーブ21             |
| 8.3. | コンフィグレーション情報のリストア21            |
| 付録.  | トラブルシューティング                    |

## 1.1. はじめに

SCSI Select Utility は、BIOS ベースのユーティリティです。HostRAID の設定を有効にした場合、 アレイを作成することができます。

本書では、HostRAIDを有効にし、アレイを作成する場合のSCSISelect Utilityの使用方法について説明します。

OSをインストールするためには、本体装置添付の EXPRESSBUILDER CD-ROMが必要です。

## 1.2. SCSI Select Utility の機能

SCSI Select Utility には次の機能があります。

- HostRAID 設定機能
   アレイを作成するために、HostRAID 設定を Enabled にする機能です。
- (2) アレイの作成機能次の RAID レベルのアレイを作成できます。
  - RAIDO : データのストライピング。ハードディスク2~4台で構成可能。 パフォーマンスは向上しますが、冗長データがないためアレイを構成するハ ードディスクに障害が発生した場合は、データ復旧ができません。
  - RAID1 : データのミラーリング。ハードディスク2台で構成可能。
    - アレイを構成するハードディスクに障害が発生した場合にも、データ復旧は 可能です。

データ容量は、構成するハードディスクの容量の小さい方のディスクと同じ 容量になります。

RAID10: ミラーリング+ストライピング。ハードディスク4台で構成可能。

アレイを構成するハードディスクに障害が発生した場合にも、データ復旧は 可能です。

データ容量は、構成するハードディスクの容量の一番小さいディスクの2倍 になります。

スペアディスク:チャネルあたり1台のみ設定可能。

RAID1 または RAID10 に対して、スタンバイリビルドが可能になります。

### チェック

1チャネルあたりのデータディスクの台数は4台までです。1チャネルあたりに作成可能な RAIDの組み合わせは次のようになります。

- ・2台、3台、4台のハードディスクによるRAIDOが1個
- ・それぞれ2台のハードディスクによるRAIDOが2個
- ・2台のハードディスクによるRAID1が1個
- ・それぞれ2台のハードディスクによるRAID1が2個
- ・それぞれ2台のハードディスクによるRAIDOが1個とRAID1が1個
- ・4台のハードディスクによるRAID10が1個

(3) Rebuild 機能

メニューで選択可能ですが、<u>本機能は絶対に使用しないでください</u>。 Rebuild 中にエラーを検出すると、アレイそのものを使用できなくなる恐れがあります。 アレイを構成するハードディスクが故障して、Rebuild を実施する必要がある場合は、次 のいずれかの方法で実施するようにお願いします。

OS 起動後の故障ディスクの活線挿抜によるホットスワップ & オートリビルド

ホットスペアによるスタンバイリビルド

(4) Verify 機能

メニューで選択可能ですが、<u>本機能は絶対に使用しないでください</u>。 Verifyを実施する必要がある場合は、必ず Adaptec Storage Manager<sup>™</sup> - Browser Edition (以降 ASMBE と略記します)を使用してください。

### 1.3. 注意事項

SCSI Select Utility には次のような注意事項があります。

HostRAID 設定を Enabled にした場合は、ハードディスク以外は接続できません。

HostRAIDに接続したハードディスクは、単体ディスクとして使用しないでください。アレイを設定するかスペアディスク設定で使用してください。

HostRAID は本体装置内蔵のハードディスクのみサポートしています。外部接続のハードディスクを HostRAID で使用しないでください。

アレイを設定した後は、必ず Build 処理を終了させてください。Build が終了しないと OS からアレイが認識されません。

Build 処理完了後、作成したアレイに OS のパーティションを作成してください。OS のパー ティションが存在しない場合、OS 起動時に Verify with Fix が実施される場合があります。

SCSI*Select* Utility では次の機能をサポートしていません。これらの機能は HostRAID 用 ドライバおよび ASMBE をインストールした OS 上で使用可能です。

- ・ ディスク LED 制御機能
- ・ ホットスワップ & オートリビルド機能
- スタンバイリビルド機能(但し、スペアディスクの設定は本ユーティリティで可 能です)

Rebuild および Verify は SCSI *Select* Utility のメニューから選択可能ですが**絶対に使用** しないでください。

SCSI*Select* Utility 終了後、POST の最後に "Boot Selection Menu" が表示される場合 があります。

本ドキュメントは、SCSI BIOS バージョン 4.10.0S を対象としています。

# 第2章 アレイの作成手順

本章では SCSI Select Utility を使ったアレイの作成方法に関する手順を説明します。

## 2.1. アレイを新規に作成する場合

初めて SCSI Select Utility を使用してアレイを設定する場合の手順を示します。

SCSI Select Utility の起動(3.1章参照) HostRAID の設定変更(3.3章参照) アレイの作成(4章参照) スペアディスクの追加(6章参照) スペアディスクを設定しない場合は必要ありません。 SCSI Select Utility の終了(3.2章参照) HostRAID の設定を変更した場合は、必ずここでリプート処理が入ります。

## 2.2. ハードディスクの追加を行なう場合

ハードディスクの追加は、主にアレイを追加作成する場合とスペアディスクを追加する場合が 考えられます。既に存在しているアレイを破壊しないよう注意が必要です。

#### 2.2.1. アレイを追加する場合

電源 OFF 時にアレイを作成するハードディスクを追加 SCSI Select Utility の起動(3.1章参照) 追加ハードディスクを使用してのアレイの作成(4章参照) SCSI Select Utility の終了(3.2章参照)

#### 2.2.2. スペアディスクを追加する場合

電源 OFF 時にスペア用のハードディスクを追加 SCSI Select Utility の起動(3.1章参照) スペアディスク設定(6章参照) SCSI Select Utility の終了(3.2章参照)

## 2.3. アレイ構成を変更する場合

現在のアレイをクリアして新たにアレイを作成する場合の手順を示します。

SCSI Select Utility の起動(3.1章参照)
アレイの削除(5章参照)
アレイの作成(4章参照)
スペアディスクの追加(6章参照)
スペアディスクを設定しない場合は必要ありません。
SCSI Select Utility の終了(3.2章参照)

# 第3章 SCSISelect Utility の使い方

ここでは、SCSI Select Utilityの基本操作について説明します。

### 3.1. 起動方法

SCSISelect Utilityを起動するには、以下の手順に従います。

(1) システムの起動、または再起動時に以下のメッセージが表示されたら、<Ctrl> キーを押しながら <A> キーを押します。

Press <Ctrl><A> for SCSISelect (TM) Utility!

(2) チャネルを選択し<Enter> キーを押します。

|                        | Adaptec  | < SCSISelect  | (TM)   | > Utilit     | y BUILD                                                                      | 4 . XX . XX | <            |  |
|------------------------|----------|---------------|--------|--------------|------------------------------------------------------------------------------|-------------|--------------|--|
|                        |          |               |        |              |                                                                              |             |              |  |
|                        |          |               |        |              |                                                                              |             |              |  |
|                        |          |               |        |              |                                                                              |             |              |  |
|                        |          | AIC-7902      | A a    | at slot XX   | XX:XX:XX                                                                     |             |              |  |
|                        |          | AIC-7902      | B a    | at slot XX   | XX:XX:XX                                                                     |             |              |  |
|                        |          |               |        |              |                                                                              |             |              |  |
|                        |          |               |        |              |                                                                              |             |              |  |
|                        |          |               |        |              |                                                                              |             |              |  |
| .0                     | -        | aumon . Ent   |        | coloct ontic |                                                                              | to ouit     | (* defendt)  |  |
| <arrow< a=""></arrow<> | vs> move | cursor, < ent | er> to | select optic | on, <esc:< td=""><td>&gt; to exit</td><td>( =derauit )</td><td></td></esc:<> | > to exit   | ( =derauit ) |  |

 (3) Options メニューが起動されます。
 Options メニューで、[Configure/View HostRAID Settings] を選択し、<Enter>キーを 押します。

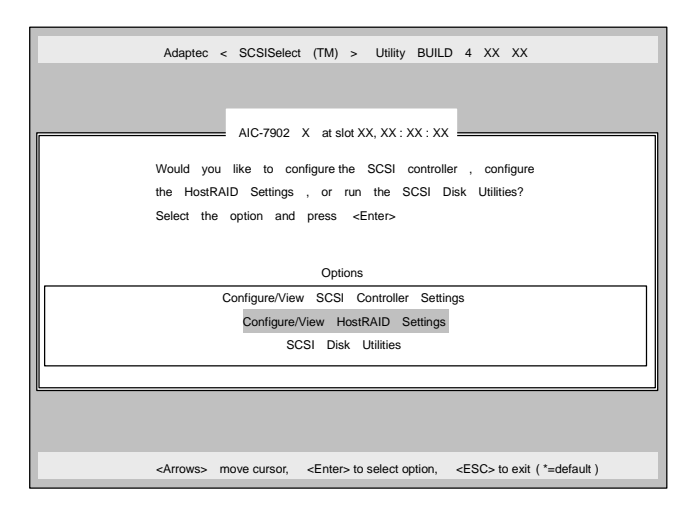

#### ┳━Ѻ 重要

[Configure/View HostRAID Settings] が表示されていない場合は、HostRAID 設定を Enabled にしてください。HostRAID の設定方法については、3.3 章を参照してください。 [Configure/View HostRAID Settings]のメインメニューの情報内容については、3.4 章 を参照してください。

アレイの作成方法については、4章を参照してください。

## 3.2. 終了方法

SCSI*Select* Utiity を終了するには、次のメッセージが表示されるまで <Esc> キーを押しま す。 [Yes] を選択してユーティリティを終了します。

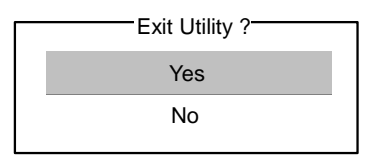

## 3.3. HostRAID 設定方法

アレイを作成するためには、HostRAIDをEnabeledにしておく必要があります。 以下の手順で設定を変更します。

 SCSI Select Utilityを起動し、HostRAIDを設定するチャネルを選択し、Options画面を 開きます。

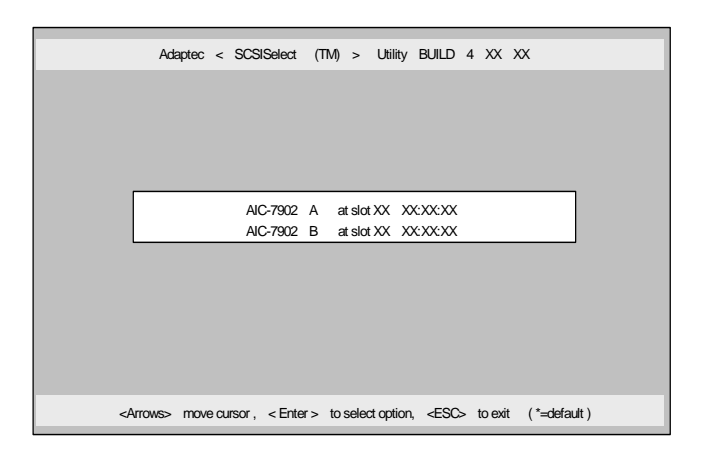

(2) [Configure/View SCSI Controller Settings] を選択し、<Enter> キーを押します。

| Adaptec < SCSISelect (TM) > Utility BUILD 4.XX.XX<br>AIC-7902 X at slot XX, XX:XX:XX<br>Would you like to configure the SCSI controller , configure<br>the HostRAID Settings , or run the SCSI Disk Utilities?<br>Select the option and press <enter></enter> |
|----------------------------------------------------------------------------------------------------|
| Options<br>Configure/View SCSI Controller Settings<br>SCSI Disk Utilities                                                                                                    |
| <arrows> move cursor, <enter> to select option, <esc> to exit ( *=default )</esc></enter></arrows>                                                                                                    |

(3) Configuration メニューにて HostRAID の[Disabled] で<Enter> キーを押します。

| Configuration                                  |                       |
|------------------------------------------------|-----------------------|
| -configuration-                                |                       |
| SCSI Bus Interface Definitions                 |                       |
| SCSI Controller ID · · · · · · · · · · · ·     | 7                     |
| SCSI Controller Parity · · · · · · · · · ·     | Enabled               |
| SCSI Controller Terminations • • • • • •       | Enabled               |
| Additional Options                             |                       |
| Boot Device Configuration • • • • • • •        | Press <enter></enter> |
| SCSI Device Configuration • • • • • • •        | Press <enter></enter> |
| Advanced Configuration • • • • • • • • •       | Press <enter></enter> |
| HostRAID • • • • • • • • • • • • • • • • • • • | Disabled              |
|                                                |                       |
|                                                | lles Defulte          |
| <pb>&gt; - Reset to SUSI Control</pb>          | lier Deruits          |

(4) [Enabled]に変更後、<Esc> キーを押します。[Save Changes Made?] と表示されたら、[Yes] を選択します。

| -Configuration                 |                      |                       |  |  |  |  |  |  |  |
|--------------------------------|----------------------|-----------------------|--|--|--|--|--|--|--|
| 3                              |                      |                       |  |  |  |  |  |  |  |
| SCSI Bus Interface Definitions |                      |                       |  |  |  |  |  |  |  |
| SCSI Controller ID • • •       | • • • • • • • • • •  | 7                     |  |  |  |  |  |  |  |
| SCSI Controller Parity ·       |                      | Enabled               |  |  |  |  |  |  |  |
| SCSI Controller Terminati      | ons ••••••           | Enabled               |  |  |  |  |  |  |  |
| Additional Options             |                      | 1                     |  |  |  |  |  |  |  |
| Boot Device Configuration      | Enabled              | Press <enter></enter> |  |  |  |  |  |  |  |
| SCSI Device Configurati        | 4 51 11 1            | Press <enter></enter> |  |  |  |  |  |  |  |
| Advanced Configuration         | * Disabled           | Press <enter></enter> |  |  |  |  |  |  |  |
| HostRAID · · · · ·             |                      | Disabled              |  |  |  |  |  |  |  |
|                                |                      |                       |  |  |  |  |  |  |  |
|                                |                      |                       |  |  |  |  |  |  |  |
| <f6> - R</f6>                  | eset to SCSI Control | er Detults            |  |  |  |  |  |  |  |

★● 重要

HostRAID は本体装置内蔵のハードディスクのみサポートしています。外部接続用の チャネルを HostRAID 設定にしないでください。

引き続きアレイの作成を行う場合は、第4章 アレイの作成 を参照してください。 HostRAID 設定を変更した場合は、設定を有効にするために、SCSI *Select* Utilityを 終了する際、Reboot 処理が実行されます。

## 3.4. メインメニューの表示について

[Configure/View HostRAID Settings] が選択されると、デバイスのスキャン完了後に次のようなメインメニューが表示されます。

|  |    | Adaptec <            | SCSISelect      | (TM) > Utility BL              | IILD 4.X          | x . xx  |  |
|--|----|----------------------|-----------------|--------------------------------|-------------------|---------|--|
|  |    |                      | AIC-7902 X at   | slot XX, XX: XX: XX            | -                 |         |  |
|  |    | Create,              | S pare, D elete | e, Rebuild, Verify, Boota      | ble               |         |  |
|  | ID | Туре                 | Vender          | Product                        | Size              | Status  |  |
|  | 0  | Mirrored (R1)        | ADAPTEC         | RAID                           | 18GB              | Optimal |  |
|  | 2  | Hard Drive           | MAXTOR          | ATLASU320_18_SCA               | 18GB              | Free    |  |
|  | 3  | Hard Drive           | MAXTOR          | ATLASU320_18_SCA               | 18GB              | Free    |  |
|  |    |                      |                 |                                |                   |         |  |
|  |    |                      |                 |                                |                   |         |  |
|  |    |                      |                 |                                |                   |         |  |
|  |    |                      |                 |                                |                   |         |  |
|  |    | <arrows> mo</arrows> | ve cursor,      | <enter> select option,</enter> | <esc> e&gt;</esc> | cit     |  |

#### メインメニューの表示

| ID - 八-ト         | <sup>ヾ</sup> ディスクのSCSI ID番号、またはアレイのID番号を表示します |
|------------------|-----------------------------------------------|
| Type - アレイ<br>ます | ´のRAIDレベル、利用可能なアレイを構成しないハードディスクを表示し           |
| Hard Drive       | - アレイを構成していない利用可能なハードディスク                     |
| Striped(RO)      | - RAIDOで作成されたアレイ                              |
| Mirrored(R1)     | - RAID1で作成されたアレイ                              |
| Stripe/Mirro     | r(R10) - RAID10で作成されたアレイ                      |
| Spare            | - Spare設定されたハードディスク                           |
| Vendor - ハー      | ドディスクのベンダ、またはHostRAIDのベンダ(Adaptec)を表示します      |
| Product - ハー     | ドディスクのモデル名、またはアレイの名前を表示します                    |
| Size - ハー        | ドディスクの容量、またはアレイの容量を表示します                      |
| Status - ハー      | ドディスク、またはアレイのステータスを表示します                      |
| Free -           | アレイを構成していない利用可能なハードディスク                       |
| Optimal –        | アレイは正常な状態                                     |
| Degraded -       | RAID1またはRAID10のハードディスクの1台が故障している状態            |
|                  | RAID10を構成する別々のミラーリングで合計2台のハードディスクが            |
|                  | 故障している状態                                      |
| Dead -           | RAIDOのハードディスクが1台以上故障している状態                    |
|                  | RAID10を構成する同一のミラーリング内で2台のハードディスクが             |
|                  | 故障している状態                                      |
|                  | RAID1または10のハードディスクが2台以上故障している状態               |
| Building -       | アレイはBuildプロセス中の状態                             |
| Verify –         | アレイはVerifyプロセス中の状態                            |
|                  |                                               |

Rebuild - アレイはRebuildプロセス中の状態

メインメニューでアレイを選択すると、アレイを構成するハードディスクの詳細が表示されま す。

| Adaptec <              | SCSISelect (TM) > Utility BUI    | LD 4.XX.XX   |
|------------------------|----------------------------------|--------------|
|                        | AIC-7902 X at slot XX, XX:XX:XX  |              |
| Create, Spare, D       | elete, Rebuild, Verify, Bootable |              |
| ARRAY Name : HostRAID- | A - Mirrored                     |              |
| ID Type                | Vender Product                   | Size Status  |
| 0 Mirrored (R1)        | MAXTOR ATLASU320_18_SCA          | 18GB Optimal |
| 1 Mirrored (R1)        | MAXTOR ATLASU320_18_SCA          | 18GB Optimal |
|                        |                                  |              |
|                        |                                  |              |
|                        |                                  |              |
|                        |                                  | ]            |
|                        | <esc> exit</esc>                 |              |

#### アレイの詳細表示

| ID        | -   | ア    | レイ   | (を  | 構成   | するハードディスクのSC    | SI ID番号    |
|-----------|-----|------|------|-----|------|-----------------|------------|
| Туре      | -   | ア    | レ1   | (の) | RAID | レベルを表示します       |            |
| Striped(F | RO) | )    |      |     | -    | RAIDOで作成されたアレ   | 1          |
| Mirrored( | (R1 | )    |      |     | -    | RAID1で作成されたアレ   | 1          |
| Stripe/Mi | irr | or ( | (R10 | ))  | -    | RAID10で作成されたアレ  | <b>/</b> イ |
| Vendor    | -   | Л    | — H  | ヾデ  | ィス   | フのベンダを表示します     |            |
| Product   | -   | Л    | — I  | ヾデ  | ィス   | クのモデル名を表示しま     | す          |
| Size      | -   | Л    | — ł  | ヾデ  | ィス   | 7の容量を表示します      |            |
| Status    | -   | Л    | — ł  | ヾデ  | ィス   | フのステータスを表示し     | ます         |
| Optimal   |     | -    | ハ-   | -ド  | ディ   | <b>スクは正常な状態</b> |            |
| Degraded  |     | -    | ハ-   | -ド  | ディ   | スクは故障している状態     |            |
| Failed    |     | -    | ハ-   | ード  | ディ   | スクは故障している状態     |            |
| Building  |     | -    | ハ-   | ード  | ディ   | スクは現在Build対象    |            |
| Verify    |     | -    | ハ-   | ード  | ディ   | スクは現在Verify対象   |            |
| Replaced  |     | -    | ハ-   | ード  | ディ   | スクは現在Rebuild対象  |            |
| Missing   |     | -    | ハ-   | - ド | ディ   | スクはコントローラから     | 見えない状態     |

### 4.1. 事前確認

アレイを作成する前に、アレイを構成するためのハードディスクが接続されていることを確認 してください。

SCSI Select Utilityを起動し、アレイを作成するチャネルのOption画面から、
 [Configuration/Veiw HostRAID Settings] を選択します。

(2) メインメニューで、アレイを作成するために、<C>キーを押します。(コンソールリダイレクション時には一部文字が正常に表示されないことがありますが、作業には影響ありません。<C>キーを押してください。)

|   |      | Adaptec <            | SCSISelect     | (TM) > Utility BU              | ILD 4.X        | x . xx  |  |
|---|------|----------------------|----------------|--------------------------------|----------------|---------|--|
| Γ | <br> |                      | AIC-7902 X at  | slot XX, XX: XX: XX            |                |         |  |
|   |      | Create,              | S pare, D elet | e, Rebuild, Verify, Bootat     | ble            |         |  |
|   | ID   | Туре                 | Vender         | Product                        | Size           | Status  |  |
|   | 0    | Mirrored (R1)        | ADAPTEC        | RAID                           | 18GB           | Optimal |  |
|   | 2    | Hard Drive           | MAXTOR         | ATLASU320_18_SCA               | 18GB           | Free    |  |
|   | 3    | Hard Drive           | MAXTOR         | ATLASU320_18_SCA               | 18GB           | Free    |  |
|   |      |                      |                |                                |                |         |  |
|   |      |                      |                |                                |                |         |  |
|   |      |                      |                |                                |                |         |  |
|   |      |                      |                |                                |                |         |  |
| - |      |                      |                |                                | _              |         |  |
|   |      | <arrows> mo</arrows> | ve cursor,     | <enter> select option,</enter> | <esc> ex</esc> | cit     |  |

┱つ重要

アレイを作成するには少なくとも2台のハードディスクが必要です。 アレイを作成する際に、容量の異なるハードディスクを使用すると、容量の小さい方 にあわせてアレイの容量は設定されます。 本体でサポートしている以外のハードディスクを使用しないでください。 ハードディスクがすでにアレイ構成の一部になっている場合は、そのディスクは選択 できません。 (3) [Select RAID Type] ウィンドウで、構築する RAID タイプを選択し、<Enter> キーを押します。

選択内容を強調表示すると、別ウィンドウが表示されて 作成に必要なディスクの最低 および最大個数、またスペアの割り当てに関するメッセージが表示されます。

| Adaptec < SCSISelect (TM) > Utility BUILD 4 . XX . XX                                                                                                |
|----------------------------------------------------------------------------------------------------|
| AIC-7902 X at slot XX, XX : XX: XX                                                                                                    |
| Create RAID                                                                                                    |
| ID Vender Product Size                                                                                                    |
| 2 MAXTOR ATLASU320_18_SCA 18GB                                                                                                    |
| 3 MAXTOR ATLASU320_18_SCA 18GB                                                                                                    |
| Select RAID Type                                                                                                    |
| RAID-0       (High Performance, No Fault Tolerance)         RAID-1       (Fault Tolerance)         RAID-10       (Fault Tolerance, High Performance) |
| Striping Requirements<br>Min 2 drives, Max 4 drives.                                                                                                 |
| <pre><arrows> move cursor , <enter> Accept option , <esc> exit</esc></enter></arrows></pre>                                                          |

#### 各RAIDの設定については、4.2~4.4章を参照してください。

## 4.2. RAID 0 アレイの作成

RAIDOアレイを作成するには、以下の手順に従います。

(1) [Slect RAID Type]ウィンドウで、[RAID-0] を選択します。

Select RAID Type RAID-0 (High Performance, No Fault Tolerance) RAID-1 (Fault Tolerance) RAID-10 (Fault Tolerance, High Performance)

(2) カーソルキーで切り替えながら使用するハードディスクをスペースバーで選択し、
 <Enter> キーを押します。選択されたハードディスクの横には [X] が表示されます。

- (3) [Select Strip Size] ウィンドウが表示されたら、[16KB]、[32KB]、[64KB] のうちいず れかを選択し、<Enter> キーを押します。
- (4) [Assign RAID Name] ウィンドウにて任意の RAID Name を入力し、<Enter> キーを押します。
   RAID Name は、他のアレイと同じ名前にならないように注意してください。
   RAID Name は、半角15文字以内です。

#### ■● 重要

選択したハードディスクに、有効なパーティション情報またはブートブロックが検出され た場合、警告メッセージが表示されます。アレイの作成を続ける場合は、[Yes]を選択し、 作成を中止する場合は、[No] を選択してください 間違ったハードディスクを使用した場合、データは復旧できませんので十分にご注意くだ さい。

- (5) [Create Array?] というメッセージが表示されたら、[Yes] を選択し、<Enter> キーを押します。
   [No] を選択するとアレイの作成作業は終了し、メインメニューに戻ります。
- (6) [Are you sure?] というメッセージが表示されたら、[Yes] を選択し、<Enter> キーを押します。
   [No] を選択するとアレイの作成作業は終了し、メインメニューに戻ります。
- (7) [Build Completed] と表示されたら <Esc>キーでメインメニューに戻ります。 メインメニューに戻ったときに、作成したアレイのステータスが Optimal になっている ことを確認してください。

## 4.3. RAID 1 アレイの作成

RAID1アレイを作成するには、以下の手順に従います。

(1) [Slect RAID Type]ウィンドウで、[RAID-1] を選択します。

|              | Select RAID Type                       |
|--------------|----------------------------------------|
|              | O CICCURATE Type                       |
| R A I D - 0  | (High Performance, No Fault Tolerance) |
| R A ID -1    | (Fault Tolerance)                      |
| R A ID - 1 0 | (Fault Tolerance, High Performance)    |

(2) カーソルキーで切り替えながら使用するハードディスクをスペースバーで選択し、
 <Enter> キーを押します。選択されたハードディスクの横には [X] が表示されます。

| ID | Vendor | Product          | Size |   |
|----|--------|------------------|------|---|
| 01 | MAXTOR | ATLASU320 18 SCA | 18GB | х |
| 02 | MAXTOR | ATLASU320_18_SCA | 18GB |   |
| 03 | MAXTOR | ATLASU320_18_SCA | 18GB |   |
| 04 | MAXTOR | ATLASU320_18_SCA | 18GB |   |
|    |        |                  |      |   |
|    |        |                  |      |   |
|    |        |                  |      |   |
|    |        |                  |      |   |

(3) [RAID-1 Build Option] ウィンドウが表示されます。いずれかのオプションを選択し、 <Enter> キーを押します。 選択可能なオプションは次のとおりです。

| R A I D   | )-1 Build | O p t | io n |     |  |
|-----------|-----------|-------|------|-----|--|
| Create n  | ew RAID   | - 1   |      |     |  |
| Copy from | m ( X)    | to    | (    | Υ)  |  |
| Copy from | m (Y)     | to    | (    | X ) |  |

Create new RAID-1 :デフォルトのオプションです。 Copy from (X) to (Y):選択しないでください。 Copy from (Y) to (X):選択しないでください。

#### ਜਾ⊖ 重要

[RAID-1 Build Option] では、[Create new RAID-1] のみ選択可能です。 [Create new RAID-1] 以外のオプションを選択しないでください。

(4) [Assign RAID Name] ウィンドウにて任意の RAID Name を入力し、<Enter> キーを押します。
 RAID Nameは、他のアレイと同じ名前にならないように注意してください。
 RAID Nameは、半角15文字以内です。

#### ਜਾਂ੦ੇ 重要

選択したハードディスクに有効なパーティション情報またはプートプロックが検出 された場合、警告メッセージが表示されます。アレイの作成を続ける場合は、[Yes] を 選択し、作成を中止する場合は、[No] を選択してください。 間違ったハードディスクを使用した場合、データは復旧できませんので十分にご注意 ください。

- (5) [Create Array?] というメッセージが表示されたら、[Yes] を選択し、<Enter> キーを 押します。
   [No] を選択するとアレイの作成作業は終了し、メインメニューに戻ります。
- (6) [Are you sure?] というメッセージが表示されたら、[Yes] を選択し、<Enter> キーを 押します。
   [No] を選択するとアレイの作成作業は終了し、メインメニューに戻ります。
- (7) アレイが作成されると続いて、Buildが実行されます。[Driver Background Task Priority] ウインドウが表示されますので、[High]、[Medium]、[Low]いずれかのオプションを選択 し、<Enter> キーを押します。 Buildが何パーセント完了したかを示すプログレスレバ ーが表示されます。

|       | Driver Background Task Priority        |
|-------|----------------------------------------|
| High  | - Builds fastest, high CPU usage       |
| Mediu | m - Moderate speed, moderate CPU usage |
| Low   | - Builds longest, low CPU usage        |
| LOW   | Builds longest, low of 0 usage         |

#### ┱Ѻ重要

Buildプロセスは必ず最後まで終了させてください。Buildの途中で、<Esc> キーを押し て処理を中断しないでください。

Build処理が完了しアレイのステータスがOptimalにならないと、OSからアレイが認識されず、またそのアレイにはOSのインストールもできません。

Driver Background Task Priority は、本ツールでは機能しません。どの Priorityを選択しても処理時間は同じになります。

(8) [Build Completed] と表示されたら <Esc> キーでメインメニューに戻ります。 メインメニューに戻ったときに、作成したアレイの Status が Optimal になっていることを確認してください。

#### この後、スペアディスクを設定する場合は、第6章を参照してください。

### ✔ チェック

Build処理完了後、作成したアレイにOSのパーティションを作成してください。OSのパーティションが存在しない場合、OS起動時にVerify with Fixが実施される場合があります。

## 4.4. RAID 10 アレイの作成

RAID10アレイを作成するには、以下の手順に従います。

(1) [Slect RAID Type]ウィンドウで、[RAID-10] を選択します。

Select RAID Type RAID-0 (High Performance, No Fault Tolerance) RAID-1 (Fault Tolerance) RAID-10 (Fault Tolerance, High Performance)

(2) カーソルキーで切り替えながら使用するハードディスクをスペースバーで選択し、
 <Enter> キーを押します。選択されたハードディスクの横には [X] が表示されます。

| RAID-X : S           | elect RAID mer                       | nbers                                                                                            |                              |   |
|----------------------|--------------------------------------|--------------------------------------------------------------------------------------------------|------------------------------|---|
| ID                   | Vendor                               | Product                                                                                          | Size                         |   |
| 01<br>02<br>03<br>04 | MAXTOR<br>MAXTOR<br>MAXTOR<br>MAXTOR | ATLASU320_18_SCA<br>ATLASU320_18_SCA<br>ATLASU320_18_SCA<br>ATLASU320_18_SCA<br>ATLASU320_18_SCA | 18GB<br>18GB<br>18GB<br>18GB | x |

- (3) [Select strip size] ウィンドウが表示されたら、[16KB]、[32KB]、[64KB] のうちいず れかを選択し、<Enter> キーを押します。
- (4) [Assign RAID Name] ウィンドウにて任意の RAID Name を入力し、<Enter> キーを押します。
   RAID Nameは、他のアレイと同じ名前にならないように注意してください。
   RAID Nameは、半角15文字以内です。

#### ■● 重要

選択したハードディスクに有効なパーティション情報またはプートプロックが検出された場合、警告メッセージが表示されます。アレイの作成を続ける場合は、[Yes] を 選択し、作成を中止する場合は、[No] を選択してください。 間違ったハードディスクを使用した場合、データは復旧できませんので十分にご注意 ください。

- (5) [Create Array?] というメッセージが表示されたら、[Yes] を選択し、<Enter> キーを 押します。
   [No] を選択するとアレイの作成作業は終了し、メインメニューに戻ります。
- (6) [Are you sure?] というメッセージが表示されたら、[Yes] を選択し、<Enter> キーを 押します。
   [No] を選択するとアレイの作成作業は終了し、メインメニューに戻ります。

(7) アレイが作成されると続いて、Buildが実行されます。[Driver Background Task Priority] ウィンドウが表示されますので、[High]、[Medium]、[Low]いずれかのオプションを選択 し、<Enter> キーを押します。 Buildが何パーセント完了したかを示すプログレスレバ ーが表示されます。

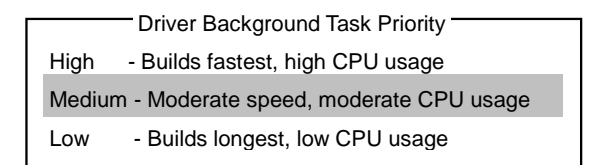

#### ਜਾਂ ਹੈ 重要

Buildプロセスは必ず最後まで終了させてください。Buildの途中で 、<Esc> キーを押し て処理を中断しないでください。

Build処理が完了しアレイのステータスがOptimalにならないと、OSからアレイが認識されず、またそのアレイにはOSのインストールもできません。

Driver Background Task Priority は、本ツールでは機能しません。どのPriorityを選択しても処理時間は同じになります。

(8) [Build Completed] と表示されたら <Esc> キーでメインメニューに戻ります。 メインメニューに戻ったときに、作成したアレイの Status が Optimal になっていることを確認してください。

#### この後、スペアディスクを設定する場合は、第6章を参照してください。

チェック

Build処理完了後、作成したアレイにOSのパーティションを作成してください。OSのパーティションが存在しない場合、OS起動時にVerify with Fixが実施される場合があります。

アレイを削除するには、次の手順に従ってください。

メインメニューで、カーソルを移動して削除するアレイを選択し、<Enter> キーを押します。

|    | Adaptec <            | SCSISelect<br>AIC-7902 X at | (TM) > Utility BU<br>slot XX, XX: XX: XX | ILD 4.X        | (X . XX |   |
|----|----------------------|-----------------------------|------------------------------------------|----------------|---------|---|
|    | Create,              | S pare, D elet              | e, Rebuild, Verify, Bootab               | ble            |         |   |
| ID | Туре                 | Vender                      | Product                                  | Size           | Status  |   |
| 0  | Mirrored (R1)        | ADAPTEC                     | RAID                                     | 18GB           | Optimal |   |
| 2  | Hard Drive           | MAXTOR                      | ATLASU320_18_SCA                         | 18GB           | Free    |   |
| 3  | Hard Drive           | MAXTOR                      | ATLASU320_18_SCA                         | 18GB           | Free    |   |
|    |                      |                             |                                          |                |         |   |
|    |                      |                             |                                          |                |         |   |
|    |                      |                             |                                          |                |         |   |
|    |                      |                             |                                          |                |         | _ |
|    | <arrows> mo</arrows> | ve cursor,                  | <enter> select option,</enter>           | <esc> ex</esc> | kit     |   |

(2) 次の画面が表示されたら、アレイを削除するために <D> キーを押します。(コンソール リダイレクション時には一部文字が正常に表示されないことがありますが、作業には影響ありません。<D> キーを押してください。)

| Adaptec < S                                      | SCSISelect (TM) > Uti                     | lity BUILD 4 . XX | . xx    |
|--------------------------------------------------|-------------------------------------------|-------------------|---------|
| , ,                                              | AIC-7902 X at slot XX, XX                 | :xx:xx            |         |
| Create, Spare, Dele<br>ARRAY Name : HostRAID-A → | te, Rebuild, Verify, Bootable<br>Mirrored |                   |         |
| ID Type                                          | Vender Product                            | Size              | Status  |
| 0 Mirrored (R1)                                  | MAXTOR ATLASU320_                         | 18_SCA 18GB       | Optimal |
| 1 Mirrored (R1)                                  | MAXTOR ATLASU320_                         | 18_SCA 18GB       | Optimal |
|                                                  |                                           |                   |         |
|                                                  |                                           |                   |         |
|                                                  |                                           |                   |         |
|                                                  |                                           |                   |         |
|                                                  | <esc> exit</esc>                          |                   |         |

(3) [Delete Array ?] というメッセージが表示されたら、[Yes] を選択し<Enter> キーを押します。

[No] を選択するとアレイの削除は実施されずに、メインメニューに戻ります

 (4) [Deleting information] ウインドウが表示されたら、パーティション/ブートブロックの情報を消去したいハードディスクまたは[None]を選択して、<Enter>キーを押します。 RAID1の場合、[Deleting information] ウインドウが表示されずに、アレイが削除されます。

#### ਸ−੦ 重要

[Deleting information]で選択されたハードディスクはパーティションまたはブートブ ロックの情報が消去されます。 (5) [Are you sure ?] というメッセージが表示されたら、[Yes] を選択し<Enter> キーを押します。

[No] を選択するとアレイの削除は実施されずに、メインメニューに戻ります。

#### **₩**0 重要

アレイの削除を実行するとデータが消えますので、予めディスクのバックアップを行っ ておくことをお勧めします。

HostRAIDに接続したハードディスクは、単体ディスクとして使用しないでください。アレイを設定するかスペアディスク設定で使用してください。

# 第6章 スペアディスクの作成

スペアディスクは、1チャネルあたりにつき1 台まで作成することができます。 スペアディスクは、RAID1とRAID10についてのみ有効です。

チェック

スペアディスクのサイズはアレイを構成するハードディスク以上のサイズが必要です。 アレイ を構成するハードディスクのうち一番容量の小さいディスクが36GBで、スペアディスクが 18GB の場合、スペアとして使用できません。

スペアディスクを作成するには、以下の手順に従います。

(1) メインメニューで、スペアディスクを作成するために <S> キーを押します。(コンソー ルリダイレクション時には一部文字が正常に表示されないことがありますが、作業には 影響ありません。<S> キーを押してください。)

|   |    | Adaptec <     | SCSISelect<br>AIC-7902 X at<br>S pare, D elete | (TM) > Utility BU<br>slot XX, XX: XX: XX<br>e, Rebuild, Verify, Bootab | LD 4.X | x . xx  |  |
|---|----|---------------|------------------------------------------------|------------------------------------------------------------------------|--------|---------|--|
|   | ID | Туре          | Vender                                         | Product                                                                | Size   | Status  |  |
|   | 0  | Mirrored (R1) | ADAPTEC                                        | RAID                                                                   | 18GB   | Optimal |  |
|   | 2  | Hard Drive    | MAXTOR                                         | ATLASU320_18_SCA                                                       | 18GB   | Free    |  |
|   | 3  | Hard Drive    | MAXTOR                                         | ATLASU320_18_SCA                                                       | 18GB   | Free    |  |
|   |    |               |                                                |                                                                        |        |         |  |
| · |    | Arroupt       |                                                | Enter colort option                                                    | -500-0 |         |  |

(2) 次のオプションが表示されたら、[Add Spare]を選択します。

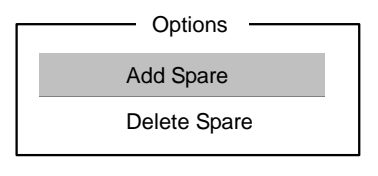

- (3) スペア設定可能なハードディスクの一覧が表示されるので、スペアにするハードディスクをスペースバーで選択し、<Enter>キーを押します。
- (4) [Are you sure ?] というメッセージが表示されたら、[Yes] を選択し、<Enter> キーを 押します。
   [No] を選択するとスペアディスクの設定は実施されず、メインメニューに戻ります。
- (5) メインメニューで選択したハードディスクの Type が Spare に変更されていること、 Status が Optimal になっていること確認してください。

スペアディスクを解除する場合は、(2)のオプションのところで [Delete Spare] を選択する 以外は、手順 (1)~(5)と同じです。

# 第7章 ブートプライオリティ指定

アレイにブートプライオリティを指定するためには、以下の手順に従います。

チェック この機能を使用することにより、SCSI ID のプライオリティに関係なく、指定したアレイに ブートプライオリティが与えられます。 フロッピーディスクやCD-ROMドライブを含むブートプライオリティ設定については、システ ム BIOS Setup Utility を使用してください。 システム BIOS Setup Utility に関しては本体装置のユーザーズガイドを参照してくださ い。

- (1) メインメニューで対象のアレイを選択し、 <Enter> キーを押します。
- (2) アレイの詳細画面が表示されたら、<B> キーを押します。(コンソールリダイレクション時には一部文字が正常に表示されないことがありますが、作業には影響ありません。<B>キーを押してください。)
- (3) [Options] ウインドウで、[Mark bootable] を選択し、 <Enter> キーを押します。
- (4) 設定されたことを示す [B] が、ディスク ID の横に表示されます。

|   |    | Create,       | AIC-7902 X at | slot XX, XX: XX: XX<br>e, Rebuild, Verify, Bootab | ble  |         | _ |
|---|----|---------------|---------------|---------------------------------------------------|------|---------|---|
|   | ID | Туре          | Vender        | Product                                           | Size | Status  |   |
| в | 0  | Mirrored (R1) | ADAPTEC       | RAID                                              | 18GB | Optimal |   |
|   | 2  | Hard Drive    | MAXTOR        | ATLASU320_18_SCA                                  | 18GB | Free    |   |
|   | 3  | Hard Drive    | MAXTOR        | ATLASU320_18_SCA                                  | 18GB | Free    |   |
|   |    |               |               |                                                   |      |         |   |
|   |    |               |               |                                                   |      |         |   |
|   |    |               |               |                                                   |      |         |   |

ブートプライオリティを解除する場合は、(3)のオプションのところで [Unmark bootable] を 選択する以外は、手順 (1)~(4)と同じです。

#### ਜ−Ο 重要

ホットスペアを使ったリビルドが行われた場合、再度、リビルドを行ってハードディス クの実装位置とそのディスクを使ったアレイの構成がリビルド前と同様になるようにし てください。

この操作を行わないと、プートのプライオリティが変更になり、HostRAIDからのOS起動ができなくなる場合があります。

本章では、アレイのコンフィグレーション情報をフロッピーディスクにセーブする手順について説明します。 なお、本操作を行うためには、フロッピーディスクと本体装置添付の EXPRESSBUILDER CD-ROM が必要です。

#### 8.1. 事前準備

ローカルコンソール(またはリモートコンソール)環境で EXPRESSBUILDER CD-ROM から本体 装置を起動して、EXPRESSBUILDERトップメニュー(またはメインメニュー)を表示させてくだ さい。起動方法については、本体装置添付のユーザーズガイドを参照してください。

### 8.2. コンフィグレーション情報のセーブ

アレイのコンフィグレーション情報をフロッピーディスクにセーブするには、以下の手順に従います。

- (1) EXPRESSBUILDERトップメニュー(またはメインメニュー)から [ツール] メニューを選択します。
- (2) [RAID情報のセーブ/リストア] メニューを選択し、続けて [RAID情報のセーブ] メニュ ーを選択します。
- (3) 画面の指示に従って、コンフィグレーション情報をフロッピーディスクにセーブしてください。 コンフィグレーション情報をセーブしたフロッピーディスクは、大切に保管してください。

#### ਜ−Ο 重要

アレイの新規作成や変更を行った時は、必ず本機能を使用してコンフィグレーション情報をセーブしてください。

本機能は、OS領域を含むアレイコントローラのコンフィグレーション情報のみセ ープ可能です。OS領域を含まないアレイコントローラのコンフィグレーション情 報のセーブには、アレイコントローラ添付のユーザーズガイドを参照してくださ い。

## 8.3. コンフィグレーション情報のリストア

#### ■● 重要 本機能は保守用です。使用しないでください。

# 付録.トラブルシューティング

#### アレイを作成できない

Configure/View HostRAID Setteings を正常に終了した後に、アレイの Status が Optimal 表示されていない場合は、再度設定しなおして下さい。

再設定した場合においても Optimal とならない場合は SCSI コントローラもしくはハードディスクの故障が考えられます。

保守サービス会社に連絡してください。

#### アレイの Build を中断してしまった場合もしくは Build 中に異常終了してしまった 場合

次の手順に従って、アレイの Build を再開してください。

- (1) メインメニューで、Status が Building となっているアレイを選択する。
- (2) アレイの詳細画面になったら、<R> キーを押す。(コンソールリダイレクション時には一部文 字が正常に表示されないことがありますが、作業には影響ありません。<R> キーを押してくだ さい。)
- (3) [Driver Background Task Priority] ウインドウで、いずれかのプライオリティを選択する。
- (4) 中断されたところから、Build を再開します。

#### メニューの文字が正常に表示されない場合(コンソールリダイレクション使用時)

コンソールリダイレクション使用時、"Configure/View HostRAID Setteings"のメニュー表示が一 部正常に表示されないことがありますが、作業には影響ありません。

各メニュー (Create, Spare, Delete, Bootable)の詳細につきましては、4章から7章の各指示 に従って作業してください。

#### ホットスペアを使ったリビルド後の装置立上げで、OS を起動できない

ホットスペアを使ったリビルドが行われた場合、ブートのプライオリティが変更になり、HostRAID からの OS 起動ができなくなる場合があります。7 章を参照して OS が格納されているアレイにブー トプライオリティを指定してください。

#### HostRAID SCSI*Select* Utility 操作説明書 856-121814-010

2003年6月初版

日本電気株式会社 東京都港区芝五丁目7番1号 TEL (03) 3454-1111 (大代表)

© Adaptec, Inc. 2003

© NEC Corporation 2003

日本電気株式会社の許可なく複製・改変などを行うことはできません。